## PROCESO A REALIZAR POR PARTE DE LA ENTIDAD EJECUTORA

Una vez la Entidad Ejecutora es informada por medio de oficio, que se ha surtido el proceso en SIIF por parte de la Direccion General de Crédito Púlico y del Tesoro Nacional y que se han generado los documentos de recaudo por clasificar ésta procede a:

## 1. RADICACION CUENTA POR PAGAR POR PARTE DE LA ENTIDAD

Ruta: Sistema de Cuenta Única CUN/ Pagos Tesorería/Radicar Cuenta por Pagar

#### Perfil : Gestión Contable

## **RUBRO PRESUPUESTAL**

| S        | ELECCIONE OPCION                                | > |     |
|----------|-------------------------------------------------|---|-----|
| A        | DMINISTRACION (ADM)                             |   |     |
| Al<br>(A | DMINISTRACION DE APROPIACIONES Y AFOROS<br>IPR) |   |     |
| P        | ROGRAMA ANUAL MENSUALIZADO CAJA (PAC)           |   |     |
| G        | ESTION DE GASTOS (EPG)                          |   |     |
| S        | ISTEMA DE CUENTA UNICA NACIONAL (CUN)           |   |     |
|          | Parametrización                                 |   |     |
|          | Pagos                                           |   |     |
|          | Orden Bancaria                                  |   |     |
|          | Pagos de Tesorería                              |   |     |
|          | Radicar cuenta por pagar                        |   | 1   |
|          | Anular cuenta por pagar                         | [ | Rad |
|          | Crear Orden de Pago                             |   |     |
|          | Anular Orden de Pago                            |   |     |
|          | Administración                                  | > |     |
|          | // 1.12.115 1 (SUED 1.1. (D.1.6. 24)            |   |     |

Para este proceso se deben diligenciar todas y cada una de las pestañas activas de la siguiente ventana

| Radicar documen   | to de cuentas por paga    | r de conceptos | o de pago no presu | ipuestales            |               |              |           |
|-------------------|---------------------------|----------------|--------------------|-----------------------|---------------|--------------|-----------|
|                   |                           |                |                    |                       |               |              |           |
| Datos Básicos     | Datos del Beneficiario    | Ítem de Afecta | ción 👔 Valor Total | ]                     |               |              |           |
| Datos básicos     |                           |                |                    |                       |               |              |           |
| Fecha de registro | D                         |                | 2019-11-06         |                       |               |              |           |
| Tipo de cuenta p  | or pagar *                |                | 22 - Pago n        | o Presupuestal        | <b>*</b>      |              |           |
| Tipo de moneda    | de pago *                 |                | COP Pesos          |                       |               |              |           |
| Requiere docum    | ento de recaudo por cla   | asificar       | al a               |                       |               |              |           |
| Tipo documento    | de Recaudo por clasific   | ar             |                    |                       | W             |              |           |
| Seleccionar posi  | ción institucional tesore | ría pagadora ' | 13-01-01-D         |                       | A4            |              |           |
| Documento de re   | ecaudo por clasificar     |                |                    |                       |               |              |           |
| Sel. Cons         | ecutivo Fecha de Reg      | gistro Estado  | Tercero            | Nombre/Razón Social   | Saldo COP     | Saldo M.Ext. | Tipo N 🔶  |
| <u>219</u>        | 2019-11-06                | Creado         | 899999090 - 2      | Entidad Publica Prueb | 10.000.000,00 |              | PESO      |
| 1448              |                           |                |                    |                       |               |              |           |
|                   |                           |                |                    |                       |               |              |           |
|                   |                           |                |                    |                       |               |              | liminar   |
|                   |                           |                |                    |                       |               |              |           |
|                   |                           |                |                    |                       |               |              |           |
| Deter Administ    | tee the second            |                |                    |                       |               | Quarter      | Connector |
| Datos Adminis     | trativos                  |                |                    |                       |               | Guardar      | Cancelar  |
|                   |                           |                |                    |                       |               |              |           |

- Datos Basicos:
  - Tipo de Cuenta por pagar: 22 Pago no presupuestal
  - Tipo de Moneda: COP Pesos
  - Marcar "Requiere documento de recaudo por clasificar"
  - Tipo Documento de Recaudo por clasificar: DED Deducciones
  - Tesorería Pagadora: 13-01-01 DGCPTN
  - \*\* Documento de recaudo por clasificar : Clic ....

Buscar - Marcar

Incluir Datos Administrativos - Guardar

| Datos Basicos Datos del t   | Beneficiario 🛛 Ítem de Afe | ectación | Valor Total                     |                  |                   |     |
|-----------------------------|----------------------------|----------|---------------------------------|------------------|-------------------|-----|
| Datos básicos               |                            |          |                                 |                  |                   |     |
| Fecha de registro           |                            |          | 2019-11-06                      |                  |                   |     |
| fipo de cuenta por pagar *  |                            |          | 22 - Pago no Presupuestal       | <b>v</b>         |                   |     |
| Tipo de moneda de pago *    |                            |          | COP Pesos                       |                  |                   |     |
| Requiere documento de re    | caudo por clasificar       |          | s.                              |                  |                   |     |
| Tipo documento de Recauc    | lo por clasificar          |          |                                 | $\nabla$         |                   |     |
| eleccionar posición institu | cional tesorería pagado    | ra *     | 13-01-01-DT DIRECCION TESORO NA |                  |                   |     |
| Documento de recaudo por    | clasificar                 |          |                                 |                  |                   |     |
| eda Fuente Financia         | ción Situación Fondos      | CRU      | Tipo Recaudo por Clasificar     | PCI Origen       | PCI Destino       |     |
|                             |                            |          | ING Deducciones                 | 14-01-00 SERVICI | 24-02-00-002 SIST |     |
|                             |                            |          |                                 |                  | Página 1 de 1     |     |
| (                           |                            |          |                                 |                  |                   | Þ   |
|                             |                            |          |                                 |                  | Elimir            | ıar |
|                             |                            |          |                                 |                  |                   |     |
|                             |                            |          |                                 |                  |                   |     |
|                             |                            |          |                                 |                  |                   |     |

#### Datos del Beneficiario

Esta información corresponde al beneficiario final del pago, la cual deberá tener registrada por La entidad ejecutora del gasto.

#### Detalles del Tercero:

Identificación: NIT o Cédula del beneficiario Medio de Pago: Abono en cuenta Número de cuenta (ahorros o corriente) a la que se realizará el abono

### Abono en cuenta Detalles:

Número de Cuenta Bancaria Tipo de Cuenta: Ahorros o Corriente Entidad Financiera: xxxxx

| Patos Básicos Datos del Beneficiario I (tem de Afec                         | tación Valor Total                                                        |
|-----------------------------------------------------------------------------|---------------------------------------------------------------------------|
| atos del beneficiario                                                       |                                                                           |
| īpo de beneficiario Beneficiario final                                      |                                                                           |
| Detalles de Tercero                                                         |                                                                           |
| Número interno tercero beneficiario de pago *                               | 12822909                                                                  |
| lipo de identificación                                                      | Cedula de Ciudadania                                                      |
| Número de identificación                                                    | 79852797                                                                  |
| Naturaleza juridica                                                         | Persona Natural Nacional                                                  |
| Nombre o lazon social                                                       | Apellido 1 105516 Apellido 2 105516, Nombre 1 105516 Otros Nombres 105516 |
| Aedio de pago * Abono en cuenta                                             | Y                                                                         |
| Abono en cuenta detalles                                                    |                                                                           |
| Número de cuenta bancaria *                                                 | 157115684                                                                 |
| Tipo de cuenta                                                              | Ahorro                                                                    |
| Nombre de cuenta                                                            | Cuenta 1085239                                                            |
| Tipo de moneda                                                              | COP Pesos                                                                 |
|                                                                             | 860003020                                                                 |
| Número de identificación de entidad financiera                              |                                                                           |
| Número de identificación de entidad financiera<br>Nombre entidad financiera | BANCO PRUEBA 177                                                          |

• Item de Afectación

| Posición de Pagos No F | Presupuestales |                                                     |              |
|------------------------|----------------|-----------------------------------------------------|--------------|
| Identificación         |                | Descripción                                         | Bu           |
| Todos                  |                |                                                     |              |
| Seleccionar            | Identificación | Descripción                                         |              |
| ×.                     | 2-60-10        | PAGOS LAUDROS ARBITRALES LEY 1955 DEL 2019          |              |
|                        | 2-60-11        | PAGOS CONCILIACIONES EXTRAJUDICIALES LEY 1955 DEL 2 |              |
| <b>2</b>               | 2-60-12        | PAGOS OTROS CREDITOS JUDICIALES LEY 1955 DEL 2019   |              |
|                        | 2-80-01-01     | RECURSOS ADMINISTRADOS POR LA DIRECCIÓN DEL TESOR   |              |
|                        | 2-80-01-02     | RECURSOS RECIBIDOS EN ADMINISTRACIÓN PROVENIENTE    |              |
| IK K                   |                |                                                     | Página 14 de |

Una vez seleccionado el rubro sobre el cual se realizará el pago, se definirá el valor a pagar. Ingresar Datos Administrativos - **GUARDAR** 

| Radicar documento de cuentas por pagar de conceptos de pago no pr | esupuestales                                                   |
|-------------------------------------------------------------------|----------------------------------------------------------------|
|                                                                   |                                                                |
| Datos Básicos Datos del Beneficiario Ítem de Afectación Valor To  |                                                                |
| Ítem de afectación de pagos no presupuestales                     |                                                                |
| Dependencia de afectación de pagos no presupuestales              | 24-02-00-002-SISTEMA DE PRESUPUESTO Y GIRO DE REGALIAS<br>SPGR |
| Mecanismo multimoneda                                             |                                                                |
| Posiciones de catálogo de pagos no presupuestales *               |                                                                |
| Creación de los items de afectación de pagos no presupuestales    |                                                                |
| Posición de pago no presupuestal                                  | Valor en Pesos                                                 |
| 2-60-09 PAGOS SENTENCIAS LEY 1                                    | 5.000.000,00                                                   |
|                                                                   | Página 1 de 1                                                  |
| 4                                                                 | 4                                                              |
|                                                                   |                                                                |
|                                                                   |                                                                |
| Datos Administrativos                                             | Guardar Cancelar                                               |

| Radicar documento de cuentas por pagar de conceptos de pago no | presupuestales                                                                                              |
|----------------------------------------------------------------|----------------------------------------------------------------------------------------------------|
| Datos Básicos Datos del Beneficiario (ftem de Afectación Valor | r Total                                                                                                    |
| Item de afectación de pagos no presupuestales                  |                                                                                                    |
| Dependencia de afectación de pagos no presupuestales           | 24-02-00-002-SISTEMA DE PRESUPUESTO Y GIRO DE REGALIAS<br>SPGR                                              |
| Mecanismo multimoneda                                          |                                                                                                    |
| Posiciones de catálogo de pagos no presupuestales *            |                                                                                                    |
| Creación de los items de afectación de pagos no presupuestales | s                                                                                                    |
| Posición de pago no presupuestal                               | Valor en Pesos                                                                                              |
| 2-60-09 PAGOS SENTENCIAS LEY 1                                 | 5.000.000,00                                                                                                |
|                                                                | Página 1 de 1                                                                                               |
| 4                                                              | Þ                                                                                                    |
| Datos Administrativos                                          | Guardar Cancelar                                                                                            |
| la exitosamente con el numero 119                              | Operación realizada con     éxito     La cuenta por pagar ha sido creada     exitosamente con el numero 119 |

# ACREEDOR NO PRESUPUESTAL

CUN / Pagos / Pagos De Tesorería / Crear Acreedor Perfil: Gestión Contable

| SELECCIONE OPCION                      | : | ~     |
|----------------------------------------|---|-------|
| SISTEMA DE CUENTA UNICA NACIONAL (CUN) |   | î     |
| Parametrización                        |   |       |
| Pagos                                  |   |       |
| Cheques / Títulos                      |   |       |
| Compra Moneda                          |   |       |
| Orden Bancaria                         |   |       |
| Pagos de Tesorería                     |   |       |
| Radicar cuenta por pagar               |   |       |
| Anular cuenta por pagar                |   |       |
| Crear Acreedor                         |   |       |
| Anular Acreedor                        | _ | Crear |
| Autorizar medios de pago               |   |       |
| Crear Orden de Pago                    |   |       |
| Anular Orden de Pago                   |   |       |
| Recaudos                               |   |       |
| Administración                         |   |       |

Una vez creada la cuenta por pagar, la entidad procederá a constituir el acreedor no presupuestal diligenciando todas pestañas que muestra la ventana.

Cuenta por pagar
 Seleccionar - GUARDAR

| Crear "constitución de acreedores por conceptos de pago no presupuestal " con marca de "deducción" y valor "no" | en la marca           |
|----------------------------------------------------------------------------------------------------|-----------------------|
| Fecha de registro 2019-11-06                                                                                    |                       |
| Documentos de cuenta por pagar *                                                                                |                       |
| Cuenta por Pagar Tipo de Beneficiario Items de Afectación Valor Total                                           |                       |
| Cuenta por Pagar                                                                                                |                       |
| Sel. Fecha de Registro Documento Estado Beneficiario Tipo de mor                                                | neda Saldo pesos Sali |
| 2019-11-06 119 Radicada Apellido 1 105318 Apellido 2 105318, COP Pesos                                          | 5.000.000,00          |
| I4 4[]>> > I                                                                                                    | Pág 🚽                 |
| 4                                                                                                    | Eliminar              |
| Datos Administrativos                                                                                           | Guardar Cancelar      |

• Item de Afectación

El ítem a afectar es el 2-60-09 – Pagos Sentencias Ley 1955 de 2019 Se ingresará nuevamente el valor del pago – **Guardar** 

| cumentos de cuenta por pagar *                                                                                    |                             |                 |                                                                        |
|----------------------------------------------------------------------------------------------------|-----------------------------|-----------------|------------------------------------------------------------------------|
| uenta por Pagar 👔 Tipo de Beneficiario 🗍 Item                                                                     | s de Afectación Valor Total |                 |                                                                        |
| ms de Afectación de Pagos no Presupuesta                                                                          | es                          |                 |                                                                        |
| pendencia de afectación                                                                                           |                             |                 |                                                                        |
| ems de afectación de pagos no presupuesta                                                                         | les                         |                 |                                                                        |
| tem de Afectación de                                                                                              | Valor en Pesos              | Valor en Pesos  | Valor Deducción                                                        |
| Pagos no Presupuestales                                                                                           | E 000 000 00                | 5000000 00      | 0.00                                                                   |
|                                                                                                    |                             |                 | 0,00                                                                   |
| I4 4 🗄 🚽 🕨 🕹 🕨 I                                                                                                  |                             |                 |                                                                        |
|                                                                                                    |                             |                 | E E E E E E E E E E E E E E E E E E E                                  |
|                                                                                                    |                             |                 |                                                                        |
|                                                                                                    |                             |                 |                                                                        |
| lección de posiciones de catálogo                                                                                 |                             |                 |                                                                        |
| educciones                                                                                                    |                             |                 |                                                                        |
| lección de posiciones de catálogo<br>educciones<br>Item de Afectación de                                          | Tercero                     |                 | Valor en Pesos                                                         |
| lección de posiciones de catálogo<br>educciones<br>Item de Afectación de<br>Pagos no Presupuestales               | Tercero                     |                 | Valor en Pesos                                                         |
| iección de posiciones de catálogo<br>educciones<br>Item de Afectación de<br>Pagos no Presupuestales               | Tercero<br><< No contier    | ie registros >> | Valor en Pesos                                                         |
| lecclón de posiciones de catálogo                                                                                 | Tercero<br><< No contier    | ie registros >> | Valor en Pesos<br>Página 1 de 1                                        |
| lección de posiciones de catálogo                                                                                 | Tercero<br><< No confier    | ie registros >> | Valor en Pesos<br>Página 1 de 1                                        |
| elección de posiciones de catálogo<br>educciones<br>Ilem da Afectación de<br>Pagos no Presupuestales<br>I∢∢E → ►► | Tercero<br><< No contier    | ie registros >> | Valor en Pesos<br>Página 1 de 1<br>Tercero                             |
| tección de posiciones de catálogo                                                                                 | Tercero<br><< No contier    | e registros >>  | Valor en Pesos<br>Página 1 de 1<br>Tercero                             |
| tección de posiciones de catálogo<br>educciones<br>Item de Afectación de<br>Pagos no Presupuestales<br>I∢∢E → ►I  | Tercero<br>«« No conter     | e registos >>   | Valor en Pesos<br>Página 1 de 1<br>Tercero<br>Limplar Modificar Acepta |
| tección de posiciones de catálogo                                                                                 | Tercero<br>«« No conter     | e registros >>  | Valor en Pesos<br>Página 1 de 1<br>Tercero<br>Limpiar Modificar Acepta |

\* Para los beneficiarios de las sentencias que tengan retención en la fuente o cualquier otro descuento, este debe incluirse al momento que la entidad genere el acreedor de pago no presupuestal.

| echa de registro                                                                                                    | 2020-05-14          |               |                     |                         |                                       |
|----------------------------------------------------------------------------------------------------|---------------------|---------------|---------------------|-------------------------|---------------------------------------|
| ocumentos de cuenta por pagar                                                                                                    | л <b>*</b>          |               |                     |                         |                                       |
| Y                                                                                                    |                     |               | -                   |                         |                                       |
| Cuenta por Pagar I Ipo de Benel                                                                                                    | ficiario Items de A | Valor I       | otal                |                         |                                       |
| tems de Afectación de Pagos no                                                                                                    | Presupuestales      |               |                     |                         |                                       |
| Dependencia de afectación                                                                                                    |                     |               |                     |                         |                                       |
| Items de afectación de pagos no                                                                                                    | o presupuestales    |               |                     |                         |                                       |
| ltem de Mestesión de                                                                                                    |                     |               |                     |                         |                                       |
| Pagos no Presupuestales                                                                                                    |                     | Valor en Peso | s Valor en Pesos    | Valor Dedu              | ucción                                |
| 2-60-09 PAGOS SENTENCIAS L                                                                                                    | EY 1955 DEL 2       | 1.000.000,0   | 0 100000,00         |                         | 0,00                                  |
|                                                                                                    |                     |               |                     |                         |                                       |
|                                                                                                    |                     |               |                     |                         |                                       |
|                                                                                                    |                     |               |                     |                         | -                                     |
|                                                                                                    |                     |               |                     |                         |                                       |
|                                                                                                    |                     |               |                     |                         | •                                     |
|                                                                                                    |                     |               |                     |                         |                                       |
| Selección de posiciones de catál                                                                                                    | logo                |               |                     |                         | •                                     |
| Selección de posiciones de catál                                                                                                    | logo                |               |                     |                         | •                                     |
| Selección de posiciones de catál                                                                                                    | logo                |               |                     |                         | •                                     |
| Selección de posiciones de catál Deducciones  Item de Afectación de                                                                                                    | logo                |               |                     |                         | • • • • • • • • • • • • • • • • • • • |
| Selección de posiciones de catál Deducciones Item de Afectación de Pagos no Presuguestales                                                                                  | logo                | Terce         | 10                  | Valor en Pesos          |                                       |
| Construction de posiciones de catál     Constructiones     Item de Afectación de     Pagos no Presupuestales     2-01-04-02-8 RETEFUENTE                                    |                     | Terce         | ro<br>ad Publica Pr | Valor en Pesos          | •                                     |
| Selección de posiciones de catál  Ceducciones  Item de Afectación de  Pagos no Presupuestales  2-01-04-01-28 RETEFUENTE-                                                    | logo<br>Otros ING., | Terce         | ro<br>ad Publica Pr | Valor en Pesos<br>150.0 | •                                     |
|                                                                                                    | otros Ing           | Terce         | ro<br>ad Publica Pr | Valor en Pesos<br>150.0 | 00,00<br>Página 1 de 1                |
| Itel     Itel       Selección de posiciones de catál       Deducciones       Item de Afectación de       Pagos no Presupuestales       2-01-04-01-28 RETEFUENTE-       Itel |                     | Terce         | ro<br>ad Publica Pr | Valor en Pesos<br>150.0 | 00,00<br>Página 1 de 1                |
| Itel     Itel       Itel     Itel       Item de Afectación de       Pagos no Presupuestales       2-01-04-01-28 RETEFUENTE-       Itel                                      | OTROS ING           | Terce         | ro<br>ad Publica Pr | Valor en Pesos<br>150.0 | 00,00<br>Página 1 de 1<br>Tercero     |
| Itel     Itel       Selección de posiciones de catál       Deducciones       Item de Afectación de       Pagos no Presupuestales       2-01-04-01-28 RETEFUENTE-       Itel | OTROS ING           | Terce         | ro<br>ad Publica Pr | Valor en Pesos<br>150.0 | 00.00<br>Página 1 de 1<br>Tercero     |

#### 2. GENERACION ORDEN DE PAGO ACREEDOR NO PRESUPUESTAL

CUN / Pagos / Pagos De Tesoreria / Crear Orden De Pago Perfil: Pagador

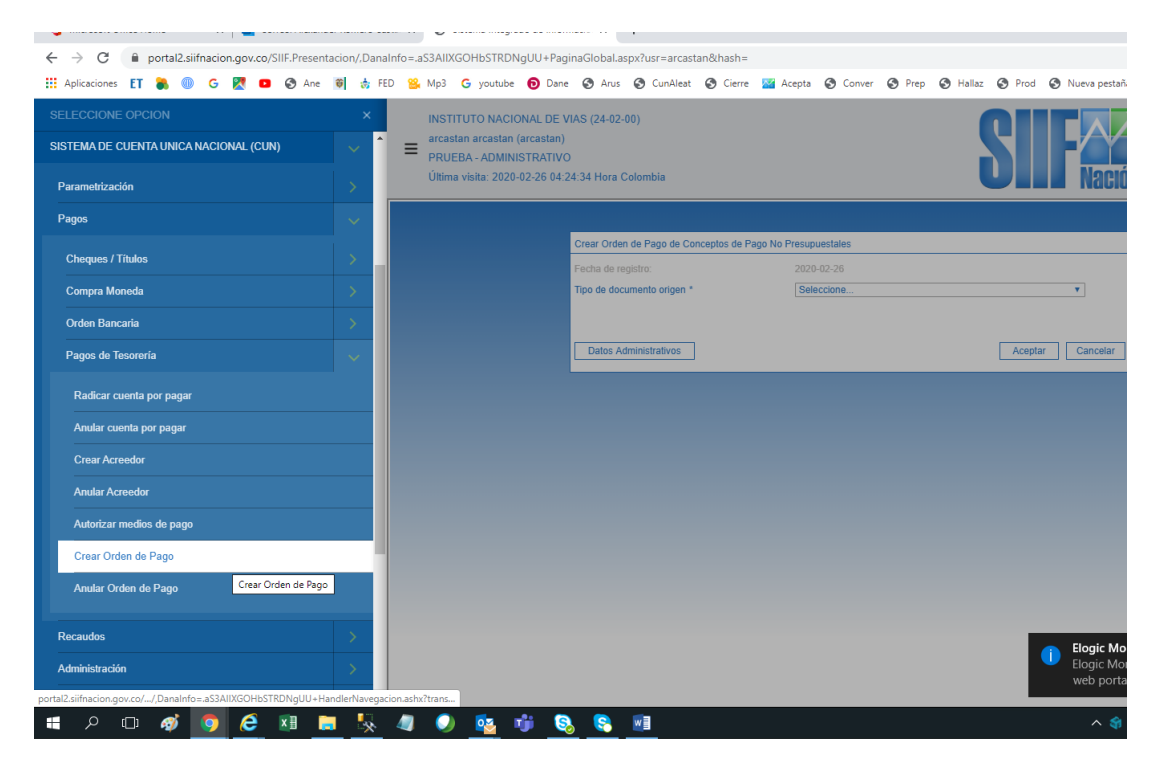

Seleccionar el tipo de documento origen (acreedor) - ACEPTAR

| Fecha de registro:         | 2019-11-06                            |   |
|----------------------------|---------------------------------------|---|
| Tipo de documento origen * | Documento de constitución de acreedor | • |
|                            |                                       |   |
|                            |                                       |   |
|                            |                                       |   |

| Crear Orden de Pago de Conceptos de Pago No Presupuestales      |                                                    |                                              |
|-----------------------------------------------------------------|----------------------------------------------------|----------------------------------------------|
| Fecha de registro:                                              | 2019-11-06                                         |                                              |
| Más de un documento                                             |                                                    |                                              |
| Documento de constitución de acreedor                           |                                                    |                                              |
| Identificación de pagaduría                                     | 13-01-01-DT DIRECCION TESORO NACION DGCPTN         |                                              |
| Tipo de moneda *                                                | COP Pesos                                          |                                              |
| Tipo de cuenta por pagar                                        | 22 - Pago no Presupuestal                          |                                              |
| Fecha límite de pago *                                          | 2019-11-06                                         |                                              |
| Beneficiario Documento Acreedor Items de Afectación Valor Total |                                                    |                                              |
| Documento acreedor                                              |                                                    |                                              |
| Sel. Número de Documento IdentificaciónFecha de Registro        | Beneficiario Tipo de moneda                        | Saldo Pesos Salc<br>no ordenado pago no orde |
| <u>119</u> 154005817242019-11-06                                | Apellido 1 105318 Apellido 2 105318, Nom COP Pesos | 5.000.000,00                                 |
| I440                                                            |                                                    | Pági                                         |
| Valor a ingresar : 5.000.000,00                                 |                                                    | Þ                                            |
| Datos Administrativos                                           |                                                    | Limpiar Guardar Cancelar                     |

| echa de registro.                                                                                                    | 2019-11-06                                                                                                    |
|----------------------------------------------------------------------------------------------------|----------------------------------------------------------------------------------------------------|
| Más de un documento                                                                                                    |                                                                                                    |
| ocumento de constitución de acreedor                                                                                                    |                                                                                                    |
| lentificación de pagaduría                                                                                                    | 13-01-01-DT DIRECCION TESORO NACION DGCPTN                                                                                                    |
| po de moneda *                                                                                                    | COP Pesos                                                                                                    |
| po de cuenta por pagar                                                                                                    | 22 - Pago no Presupuestal                                                                                                    |
| echa límite de pago *                                                                                                    | 2019-11-06                                                                                                    |
| Beneficiario Documento Acreedor Ita                                                                                                    | ems de Afectación Valor Total                                                                                                    |
| lipo de beneficiario                                                                                                    | Beneficiario final                                                                                                    |
| Tipo de beneficiario<br>Viedios de pagos *<br>Beneficiario                                                                                                    | Beneficiario final<br>Abono en cuenta 🔻                                                                                                    |
| lipo de beneficiario<br>Medios de pagos *<br>Beneficiario<br>Número interno tercero beneficiario                                                                                                    | Beneficiario final<br>Abono en cuenta ▼<br>12822909                                                                                                    |
| Tipo de beneficiario<br>Medios de pagos *<br>Beneficiario<br>Número interno tercero beneficiario<br>Tipo de identificación                                                                                                    | Beneficiario final<br>Abono en cuenta ▼<br>12822909<br>Cédula de Ciudadanía                                                                                                    |
| Tipo de beneficiario<br>Medios de pagos *<br>Beneficiario<br>Número interno tercero beneficiario<br>Tipo de identificación<br>Número de identificación                                                                          | Beneficiario final<br>Abono en cuenta ▼<br>12822909<br>Cédula de Ciudadanía<br>79852797 - 4                                                                                                    |
| Tipo de beneficiario<br>Vedios de pagos *<br>Beneficiario<br>Número interno tercero beneficiario<br>Tipo de identificación<br>Número de identificación<br>Naturaleza jurídica                                                   | Beneficiario final<br>Abono en cuenta ▼<br>12822909<br>Cédula de Ciudadanía<br>79852797 - 4<br>Persona Natural Nacional                                                                                |
| Tipo de beneficiario<br>Vedios de pagos *<br>Beneficiario<br>Número Interno tercero beneficiario<br>Tipo de identificación<br>Número de identificación<br>Naturaleza jurídica<br>Nombre o razon social                          | Beneficiario final<br>Abono en cuenta ▼<br>12822909<br>Cédula de Ciudadanía<br>79852797 - 4<br>Persona Natural Nacional<br>Apellido 1 105318 Apellido 2 105318, Nombre 1 105318 Otros Nombres 105318   |
| Tipo de beneficiario<br>Vedios de pagos *<br>Beneficiario<br>Número Interno tercero beneficiario<br>Tipo de identificación<br>Número de identificación<br>Naturaleza jurídica<br>Nombre o razon social<br>Beneficiario del Pago | Beneficiario final<br>Abono en cuenta ▼<br>12822909<br>Cédula de Ciudadanía<br>79852797 - 4<br>Persona Natural Nacional<br>Apelilido 1 105318 Apelilido 2 105318, Nombre 1 105318 Otros Nombres 105318 |

| Fecha de registro:                                              | 2019-11-06                                         |                                 |                 |
|-----------------------------------------------------------------|----------------------------------------------------|---------------------------------|-----------------|
| Más de un documento                                             |                                                    |                                 |                 |
| Documento de constitución de acreedor                           |                                                    |                                 |                 |
| Identificación de pagaduría                                     | 13-01-01-DT DIRECCION TESORO NACION DGCPTN         |                                 |                 |
| Tipo de moneda *                                                | COP Pesos                                          |                                 |                 |
| Tipo de cuenta por pagar                                        | 22 - Pago no Presupuestal                          |                                 |                 |
| Fecha límite de pago *                                          | 2019-11-06 💌                                       |                                 |                 |
| Beneficiario Documento Acreedor Items de Afectación Valor Total |                                                    |                                 |                 |
| Documento acreedor                                              |                                                    |                                 |                 |
| Sel. Número de Documento IdentificaciónFecha de Registro        | Beneficiario Tipo de moneda                        | Saldo Pesos<br>no ordenado pago | Salc<br>no orde |
| <u>119</u> 154005817242019-11-06                                | Apellido 1 105318 Apellido 2 105318, Nom COP Pesos | 5.000.000,00                    |                 |
|                                                                 |                                                    |                                 | Pági            |
| <u>.</u>                                                        |                                                    |                                 | •               |
| Valor a ingresar : 5.000.000,00                                 |                                                    |                                 |                 |
|                                                                 |                                                    |                                 |                 |
| Datos Administrativos                                           |                                                    | Limpiar Guardar                 | Cancelar        |

3. AUTORIZAR ORDEN DE PAGO CUN / Administración / Ordenes de Pago/ Autorizar Orden de Pago Perfil: Pagador

| 🖬 Aplicaciones 🛃 🍓 🚳 G 🔀 💶 🚱 Ane                                                  | <b>e</b> | FE |
|-----------------------------------------------------------------------------------|----------|----|
| SELECCIONE OPCION                                                                 |          | •  |
| Orden Bancaria                                                                    |          |    |
| Pagos de Tesorería                                                                |          |    |
| Recaudos                                                                          |          |    |
| Administración                                                                    |          | H  |
| Libreta SCUN                                                                      |          |    |
| Ordenes de Pago                                                                   |          |    |
| Bloquear y desbloquear ordenes de pago                                            |          |    |
| Modificar Fecha Limite de Pago                                                    |          |    |
| Endosar Orden de Pago                                                             |          |    |
| Registrar Instrucciones Adicionales de Pago                                       |          | 9  |
| Autorizar Ordenes de Pago<br>Autorizar Orden de Pago en estado Pendiente de Autor | ización  | d  |
| Asignar Estado Pagado a Orden de Pago con Valor Ne                                | to Cero  |    |
| Registrar Pago No Exitoso                                                         |          |    |
|                                                                                   |          |    |
| Consultas                                                                         |          |    |

Clic en Orden de Pago .... Se despliegan las OP. Existentes – Marcar – Aprobar.

| utorizar Ordenes d | le Pago           |                      |                                                       |
|--------------------|-------------------|----------------------|-------------------------------------------------------|
| echa de Registro   | 2019-11-06        |                      |                                                       |
| rdenes de Pago *   |                   |                      |                                                       |
| Orden de pago      | Fecha de Registro | Fecha Limite de Pago | Nombre o Razón Social del Beneficiario Tipo de Moneda |
| 329089719          | 2019-11-06        | 2019-11-08           | Iombre 1 105318 Apellido 1 105318 Apellido COP Pesos  |
| I4 40              |                   |                      | /                                                     |
|                    |                   |                      |                                                       |

LA OP queda autorizada y disponible para que la DTN realice el pago al beneficiario final.

# 4. AUTORIZAR OP PENDIENTE DE AUTORIZACION

CUN / Administración / Ordenes de Pago/ Autorizar Orden de Pago en Estado Pendiente de Autorización

## Perfil: Autorizador Endosos

|                                                                 | Aplicaci                                            | ones ET                    | <b>a</b> 💷      | G            | 2        | 🕙 A      | ne 🤤      | 🔅 I       | FED      |      |                           |                                       |
|-----------------------------------------------------------------|-----------------------------------------------------|----------------------------|-----------------|--------------|----------|----------|-----------|-----------|----------|------|---------------------------|---------------------------------------|
|                                                                 | SELECCI                                             | ONE OPCI                   | ON              |              |          |          |           | ×         |          |      |                           |                                       |
|                                                                 | Orden                                               | Bancaria                   |                 |              |          |          |           | >         | =        |      |                           |                                       |
|                                                                 | Pagos                                               | de Tesorería               | •               |              |          |          |           | >         |          |      |                           |                                       |
|                                                                 | Recaudo                                             | Recaudos<br>Administración |                 |              |          |          |           |           |          |      |                           |                                       |
|                                                                 | Administ                                            |                            |                 |              |          |          |           |           |          |      |                           |                                       |
|                                                                 | Libreta                                             | Libreta SCUN               |                 |              |          |          |           | >         |          |      |                           |                                       |
|                                                                 | Ordene                                              | es de Pago                 |                 |              |          |          |           | -         |          |      |                           |                                       |
|                                                                 | Bloqu                                               | Jear y desbl               | oquear or       | denes de     | e pago   |          |           |           |          |      |                           |                                       |
|                                                                 | Modi                                                | ficar Fecha I              | Limite de l     | Pago         |          |          |           |           |          |      |                           |                                       |
|                                                                 | Endo                                                | sar Orden d                | e Pago          |              |          |          |           |           |          |      |                           |                                       |
|                                                                 | Regis                                               | strar Instruce             | iones Adi       | icionales    | de Page  | •        |           |           |          |      |                           |                                       |
|                                                                 | Autor                                               | izar Ordene                | s de Pago       | 0            |          |          |           |           |          |      |                           |                                       |
|                                                                 | Autorizar Orden de Pago en estado Pendiente de Auto |                            |                 |              |          |          |           | ón        |          |      |                           |                                       |
|                                                                 | Asigr                                               | nar Estado P               | agado a (       | Orden de     | Pago c   | on Valor | r Neto Ce | ro        |          |      |                           |                                       |
|                                                                 | Regis                                               | strar Pago N               | o Exitoso       |              |          |          |           |           |          |      |                           |                                       |
|                                                                 | Consulta                                            | IS                         |                 |              |          |          |           | >         |          |      |                           |                                       |
| h                                                               | Reportes                                            | s<br>2.siifnacion.go       | v.co/SIIF.P     | resentaci    | on/,Dana | Info=.aS | 3AIIXGOH  | ь<br>strd | NgUU     |      |                           |                                       |
|                                                                 | م 🖿                                                 | ()                         | ø               | $\bigcirc$   | 2        | ×        |           | *         | - 4      |      |                           |                                       |
| ifnacion.gov.co/SIJE Presentacion/Dar                           | nainfo= aS3AIIXGC                                   | )HbSTRDNaLILL+P:           | aginaGlobal asr | v?usr=arcast | an&hash= |          |           |           |          |      |                           |                                       |
| ) G 🔀 💶 🔇 Ane 🗑 📩 I                                             | FED 🥵 Mp3 G                                         | youtube 👩 Da               | ne 🔇 Arus       | CunAleat     | Cierre   | 🚰 Acepta | S Conver  | Prep      | 🚱 Hallaz | Prod | S Nueva pesta             | iña 📫                                 |
| DE VIAS (24-02-00)<br>tan)<br>(TIVO<br>i 04:24:34 Hora Colombia |                                                     |                            |                 | SI           |          |          |           |           |          |      | A<br>Versi<br>Sesión: egy | mbien<br>ión: 10<br>Servi<br>ytfytlae |

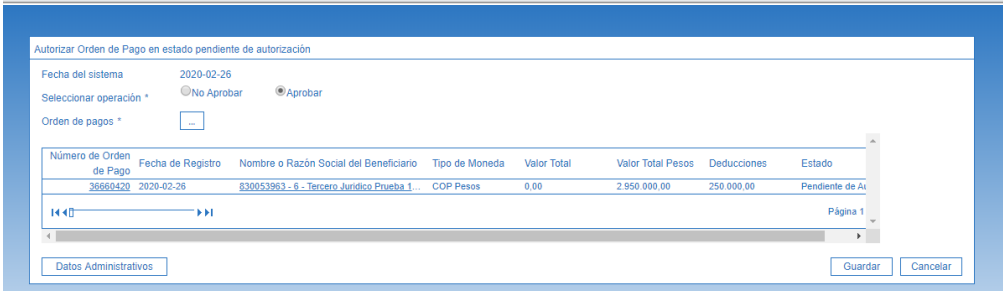